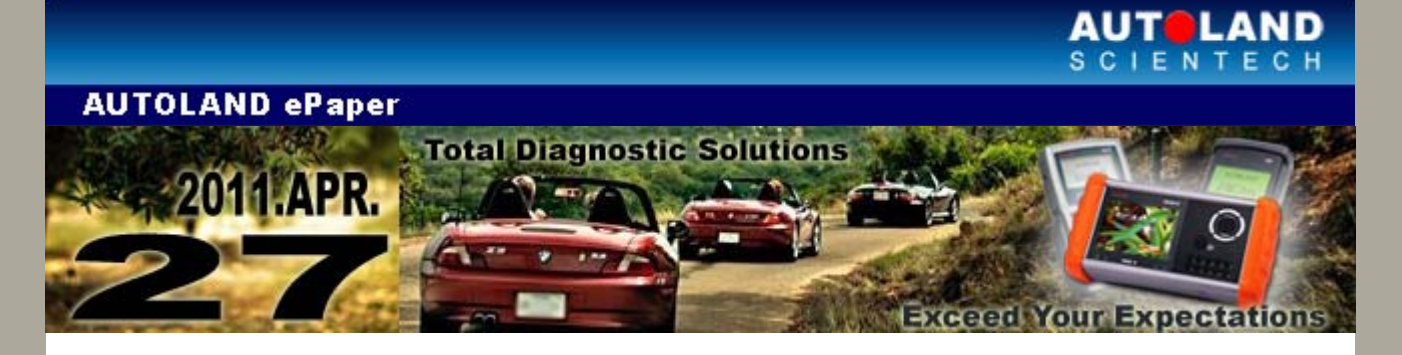

## Trade Show

#### **AAAE 2011**

Australian Auto Aftermarket Expo May 12 - May 14, 2011 Melbourne Exhibition Centre, Australia Booth Number: F14F

# Automechanika Middle East 2011

June 7 - June 9, 2011 Dubai International Conventional and Exhibition Centre, Dubai, UAE

We look forward to greeting you there!

# iSCAN-II / D91 Latest Versions (March, 2011)

| ISCAN-II TOYOTA                    | V4.00                                      | English/Chinese/Japanese            | 2011-03-02 |
|------------------------------------|--------------------------------------------|-------------------------------------|------------|
| iSCAN-II CHRYSLER                  | V4.00                                      | English/Chinese                     | 2011-03-02 |
| ISCAN-II KIA                       | V3.02                                      | English/Chinese                     | 2011-03-02 |
| IMS2-MB ADD-ON                     | V4.04                                      | English/Chinese                     | 2011-03-17 |
| iSCAN-II BMW                       | V4.00                                      | English/Chinese/Japanese<br>/Korean | 2011-03-17 |
| iSCAN-II FORD                      | V3.01 / V2.03 / V1.05                      | English/Chinese                     | 2011-03-22 |
| ISCAN-II VASS                      | V4.00 / V3.01SJP1 /<br>V2.02SP3 / V1.06SP3 | English/Chinese/Japanese            | 2011-03-22 |
| iSCAN-II IMS2-BMW                  | V3.00                                      | English/Chinese                     | 2011-03-22 |
| iSCAN-II IMS2-TYT(US<br>ModelOnly) | V1.04                                      | English/Chinese                     | 2011-03-22 |
| iSCAN-II IMS2-MB                   | V4.02                                      | English/Chinese/Japanese            | 2011-03-22 |
| D91-VASS                           | V7.01SP1 / V6.02SP3 /<br>V6.52SP3          | English/Chinese/Japanese            | 2011-03-22 |

# VeDiS Yearly Update Project (YUP) Software

Software releases monthly for D91-EURO PRO YUP 2011 / D91-ASIAN PRO YUP 2011. YUP customers, please get the updates from website.

### **BMW: Register Battery Replacement**

#### **Register battery replacement**

BMW after model E65, it is essential to register the battery replacement after replacing or disconnecting the battery. The main function is to inform the power management that the battery has been replaced. The engine ecu has the record of the specification of the equipped battery. So, it is necessary to program the battery capacity and battery type (AGM).

If it fails to do the registration, the vehicle electrical system will still be programmed to the old battery and may not provide the battery with enough charging power to operate the car.

#### Functions of battery replacement registration

- 1. Record the kilometer of the existing battery
- 2. Clear the present saved values (charging status, battery voltage, current, and temperature...)
- 3. Initialise the setting of power management

### **Battery capacity and battery model:**

Battery capacity: it can be found on the sticker of the battery Battery type: AGM battery can be recoginzed from its black shell

## BMW: Equipment Fuction Setup of F-Series Models (Car window intialise, Sliding/tilting sunroof initialise, Boot lid initialization, and Normalization longitudinal seat adjustment)

| Items to be initialised | The timing to be<br>initialised                                                         | Items to be learned.                                                                                               | Not initialised                              |
|-------------------------|-----------------------------------------------------------------------------------------|----------------------------------------------------------------------------------------------------|----------------------------------------------|
|                         | 1. After programming<br>FRM                                                             | 1. Normalization:<br>upper end position                                                                            | 1. Activation of power window is abnormal    |
| Power window            | 2. After disconnecting the power supply                                                 | 2. Characteristic<br>curve learning: the<br>characteristic curve of<br>opening and closing<br>the electric current | 2. No one-touch and anti-pinch function      |
|                         | <ol> <li>After repairing /<br/>replacing the<br/>concerned units</li> </ol>             | 3. One-touch and anti-pinch function                                                                               |                                              |
|                         | 1. After programming<br>SHD                                                             | 1. Normalizaion: end<br>positon of sliding<br>sunroof                                                              | 1. Activation of sliding sunroof is abnormal |
| Sliding<br>sunroof      | 2. After disconnecting the power supply                                                 | 2. One-touch and anti-pinch function                                                                               | 2. No one-touch and anti-pinch function      |
|                         | <ol> <li>After repairing /<br/>replacing the<br/>concerned units</li> </ol>             |                                                                                                    |                                              |
| Boot lid                | After repairing /<br>replacing the<br>concerned units (boot<br>lid lifter control unit) | End positon of boot lid<br>(manual button)                                                                         | Opening angle of boot<br>lid is abnormal     |
| Seat                    | 1. After disconnecting the power supply                                                 | 1. Normalizaion: end<br>positon of seat<br>adjustment                                                              | Activation of seat<br>adjustment is          |
|                         | 2. After repairing /<br>replacing the                                                   | 2. Adjustment: force<br>limit of seat                                                                              | abnormal                                     |

| concerned units (seat | adjustment |
|-----------------------|------------|
| control unit)         |            |

Example 1: Year 2010, BMW F10 5231, register battery replacement Example 2: Year 2010, BMW F02 740LI, equipment function setup

# Procedures on iSCAN-II:

Example 1: Year 2010, BMW 523I, Register battery change

1. Select Vehicle Diagnostic -> select EUROPEAN

| 1                                                                     | 2                  |
|-----------------------------------------------------------------------|--------------------|
| MENU           1 Vehicle Diagnostic           2 Component Test System | Vehicle Diagnostic |
| (External Modules)           3 IMS <sup>2</sup> (Interface Module     | 1 [ASIAN]          |
| Simulation System)           10 OBD-II Standard Compliant             | 2 [EUROPEAN]       |
| iSCAN-II (V2.01)USEN           20 SETUP                               | 3 [USA]            |

### 2. Select BMW Diag software

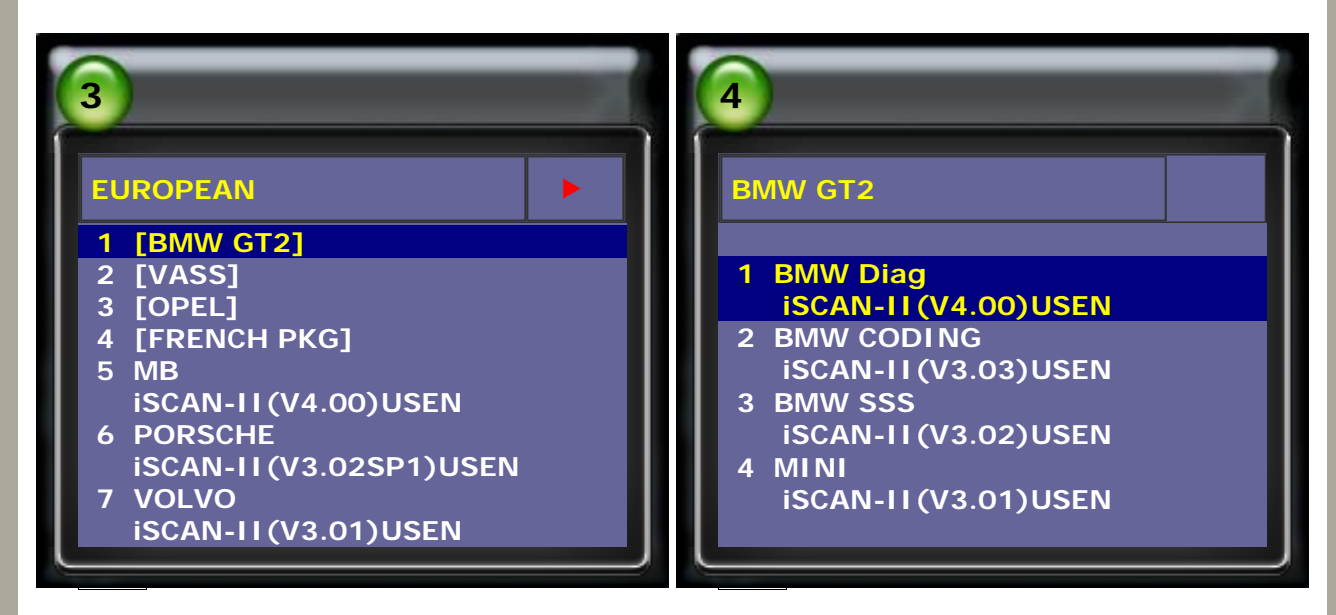

# 3. Select Equipment Function Setup, then select Register battery change

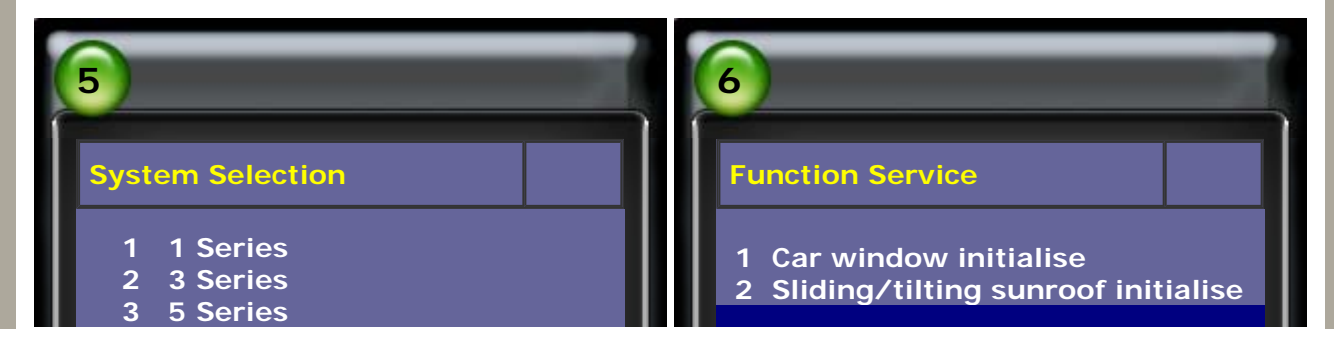

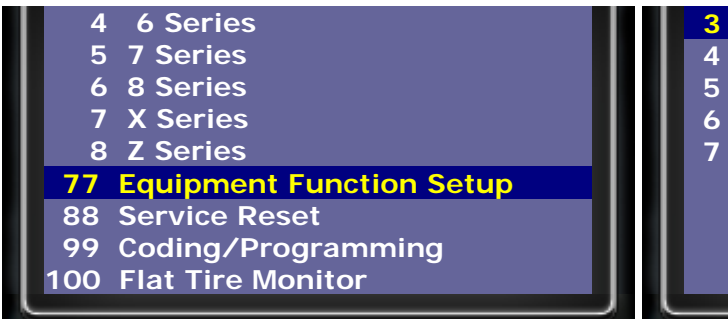

### 3 Register battery change

- 4 Steering angle
- 5 AFS initialization/adjustment
- 6 Boot lid initialization
- 7 Normalization, longitudinal seat adjustment
- 4. Select F01/F02/F03/F04/F07/F10/F11/F18, then select Display history of battery replacement

| 7                                                                               | 8                                                                                                    |
|---------------------------------------------------------------------------------|----------------------------------------------------------------------------------------------------|
| Battery                                                                         | Selection                                                                                            |
| 1 E60/E63/E87/E90<br>2 E65<br>3 E70/E71<br>4 F01/F02/F03/F04/F07/F10<br>F11/F18 | <ol> <li>Display history of battery<br/>replacement</li> <li>Register battery replacement</li> </ol> |

5. Please check the battrey capacity and the last battery replacement

| 9                                                                                                    | 10                                                                                                    |
|----------------------------------------------------------------------------------------------------|----------------------------------------------------------------------------------------------------|
| Attention!!<br>Note! If another battery capacity<br>or another battery was retrofitted<br>recently, the new battery capacity<br>is only displayed correctly in the<br>diagnosis ater a terminal change.<br>Note! The history of the last battery<br>change is deleted during<br>programming by in the engine<br>electronics (DME or DDE).<br>Press ENTER to continue<br>Press EXIT to break | Display history (1/1)<br>Currently registered battery<br>capacity & Ah<br>Last battery replacement & km<br>Second last battery<br>replacement & km |

# 6. Select Register battery replacement

|                              | 12                                                                 |
|------------------------------|--------------------------------------------------------------------|
| Selection                    | Register battery (1/2)                                             |
| 1 Display history of battery | The battery replacement is entered in the DME/DDE in the next test |

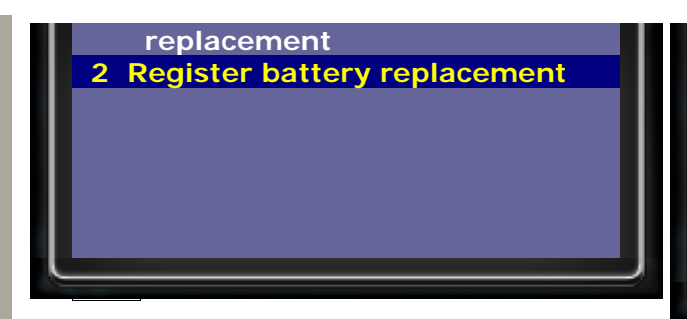

step! The engine does not have to be running and terminal 15 ON Attention! The entry cannot be cancelled!

Currently registered battery capacity

Ah

7. If the battery replacement is same capacity, select Enter battery replacement: same capacity .

The battery replacement has been successfully registered DME/DDE.

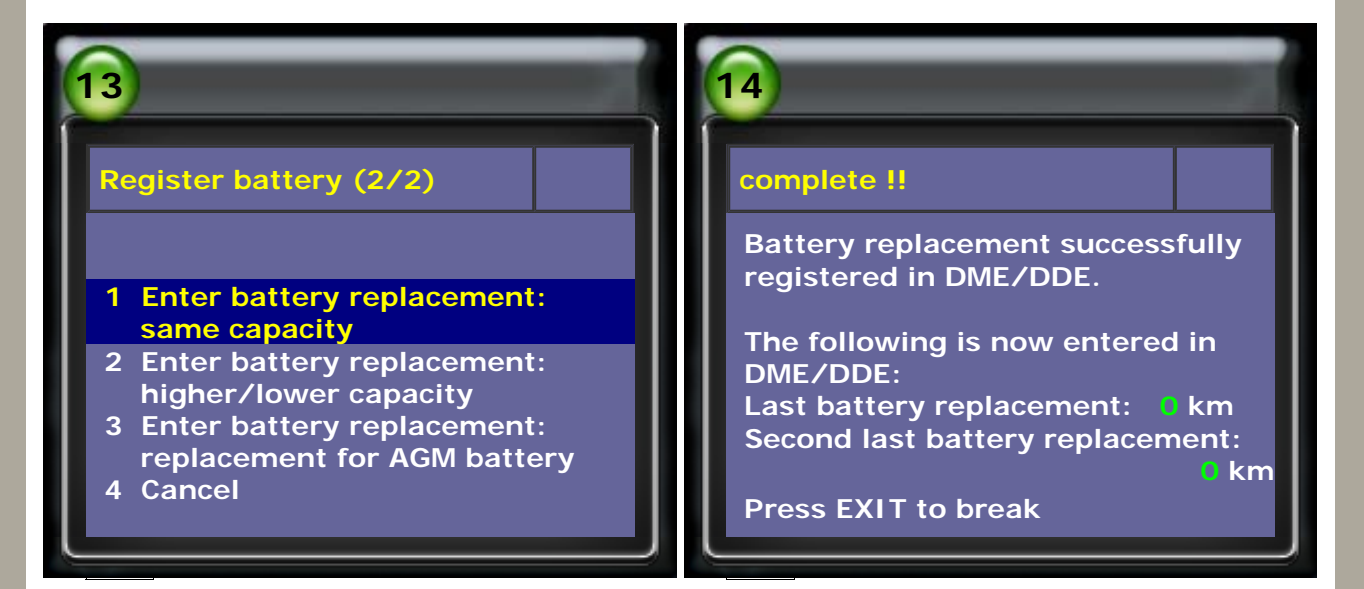

Example 2: Year 2010, BMW F02 740LI, equipment function setup

# Car window initialise

1. Select BMW Diag software, select Equipment Function Setup

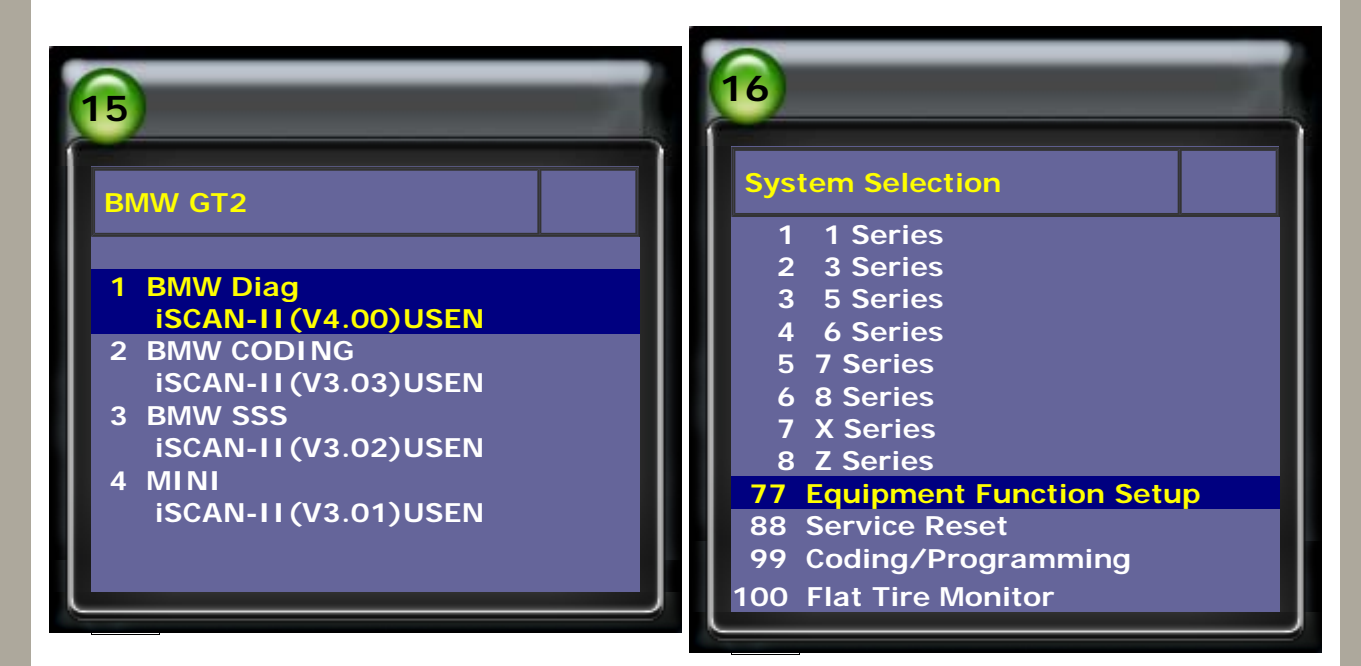

2. Select Car window initialise, select F01/F02/F03/F04/F07/F10/F11/F18

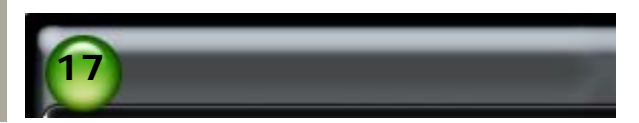

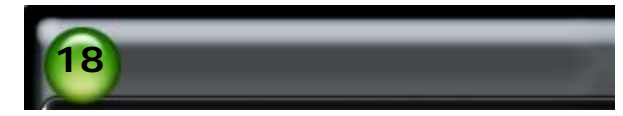

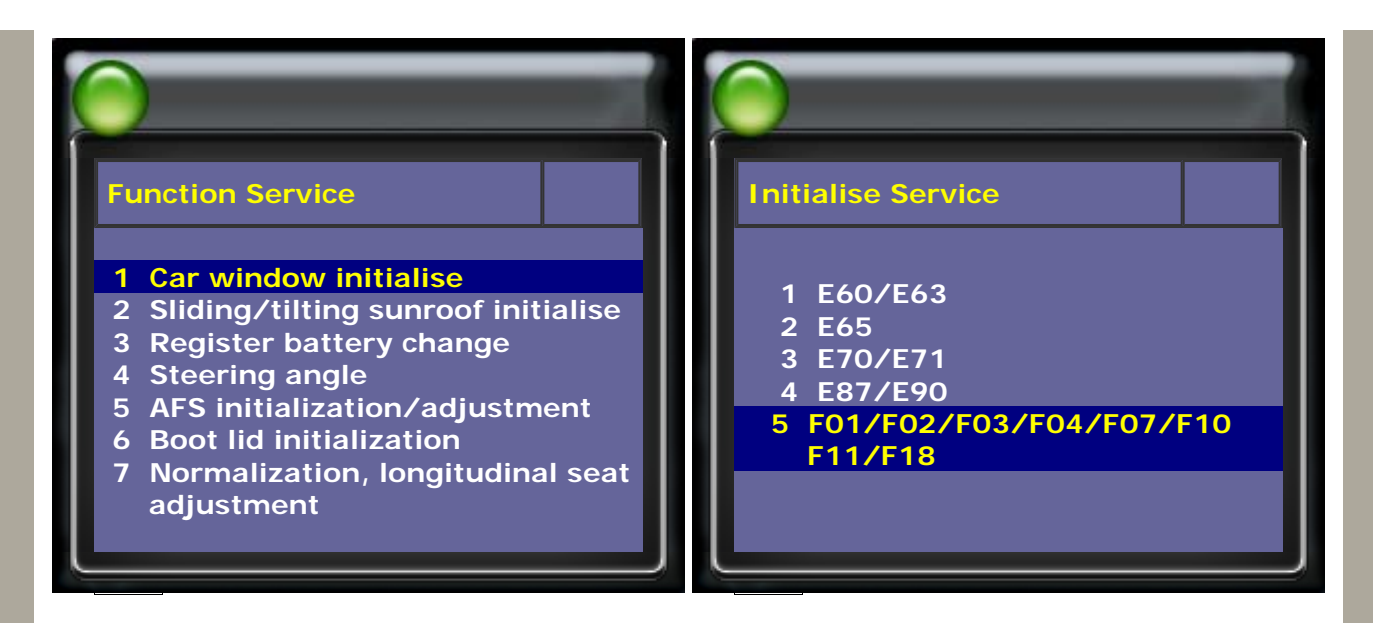

3. Follow the messages shown on the screen.

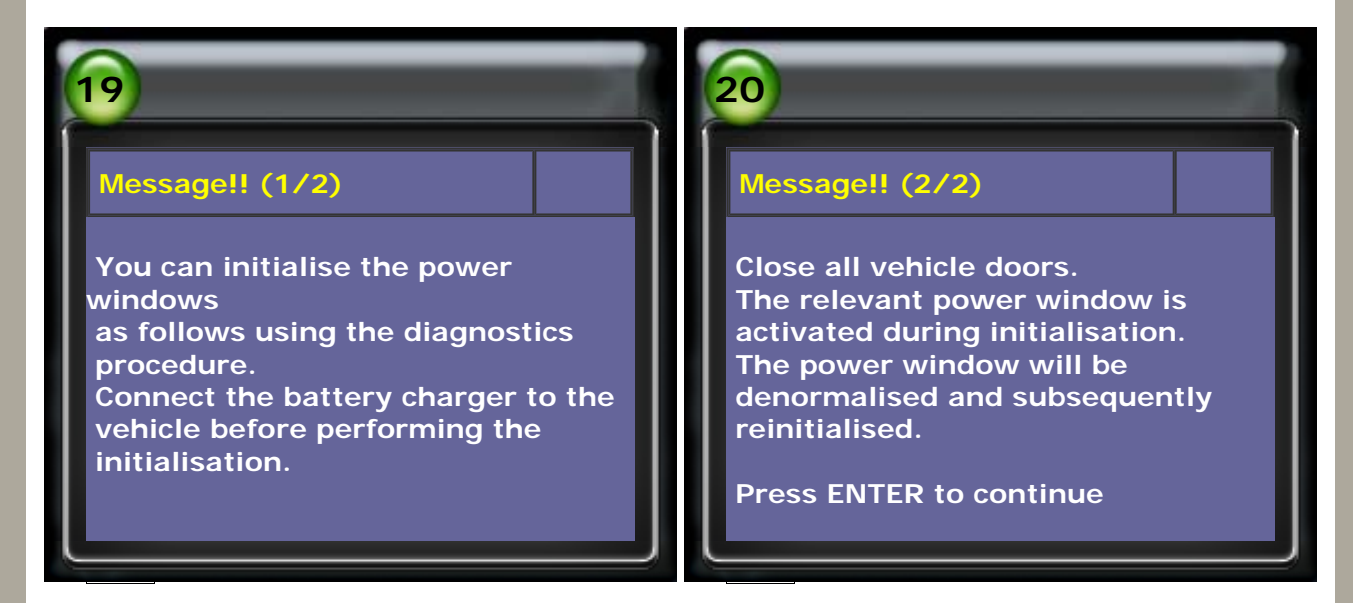

4. Select the door to be initialised.

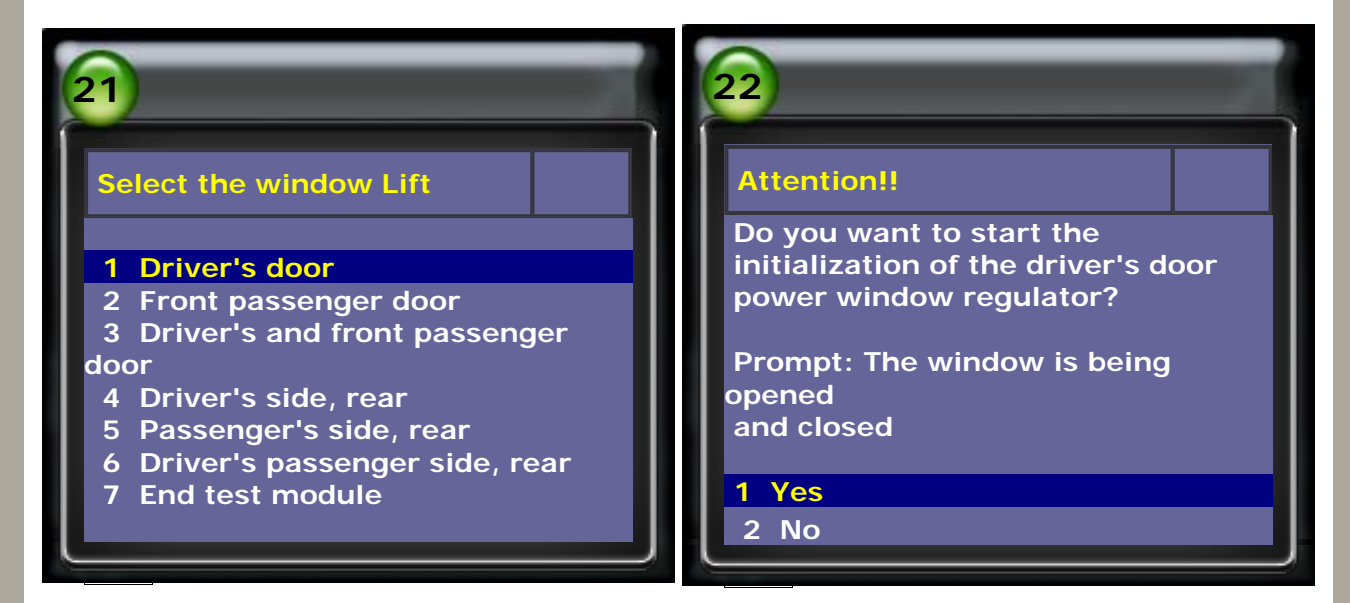

5. During the initialisation procedure, the door window will be opened and closed.

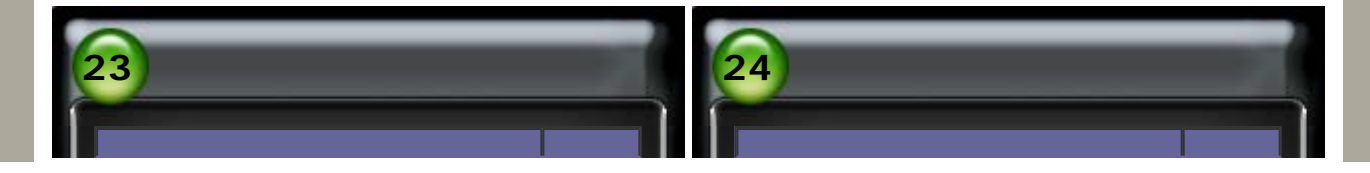

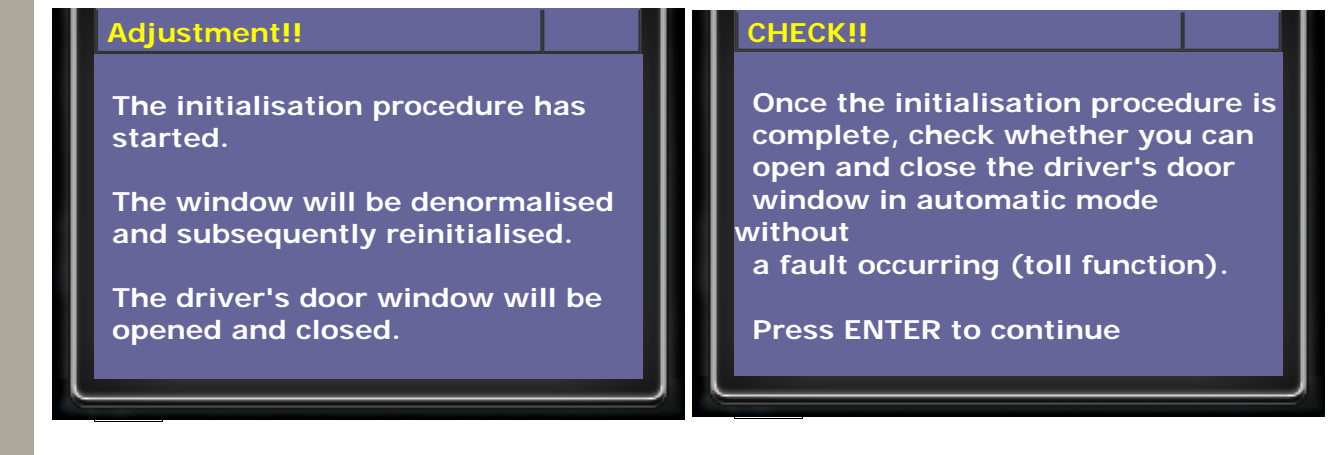

# Sliding/tilting sunroof initialise

6. Select Sliding/tilting sunroof initialise, and select F01/F02/F03/F04/F07/F10/F11/F18

| 25<br>Function Service<br>1 Car window initialise                                                                                                    | 26<br>Initialise Service                                                             |
|----------------------------------------------------------------------------------------------------|--------------------------------------------------------------------------------------|
| <ul> <li>2 Sliding/tilting sunroof initialise</li> <li>3 Register battery change</li> <li>4 Steering angle</li> <li>5 AFS initialization/adjustment</li> <li>6 Boot lid initialization</li> <li>7 Normalization, longitudinal seat<br/>adjustment</li> </ul> | 1 E60/E63<br>2 E65<br>3 E70/E71<br>4 E87/E90<br>5 F01/F02/F03/F04/F07/F10<br>F11/F18 |

# 7. Select Perform initialisation, then switch terminal 15 and terminal R off and on.

| 27                                                                | 28                                                                                                    |
|-------------------------------------------------------------------|----------------------------------------------------------------------------------------------------|
| Select                                                            | Note!                                                                                                    |
| Important: This function is used to learn the slide/tilt sunroof. | Switch terminal 15 and terminal R<br>off and on again!<br>Otherwise, initialisation may not be<br>carried out correctly. |
| 1 Perform initialisation                                          |                                                                                                    |
| 2 End service function                                            | Press ENTER to continue                                                                                                  |

8. Sliding/tilting sunroof initialisation was finished successfully.

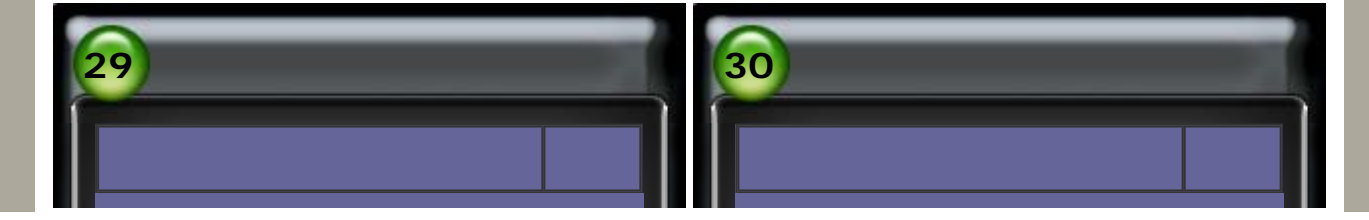

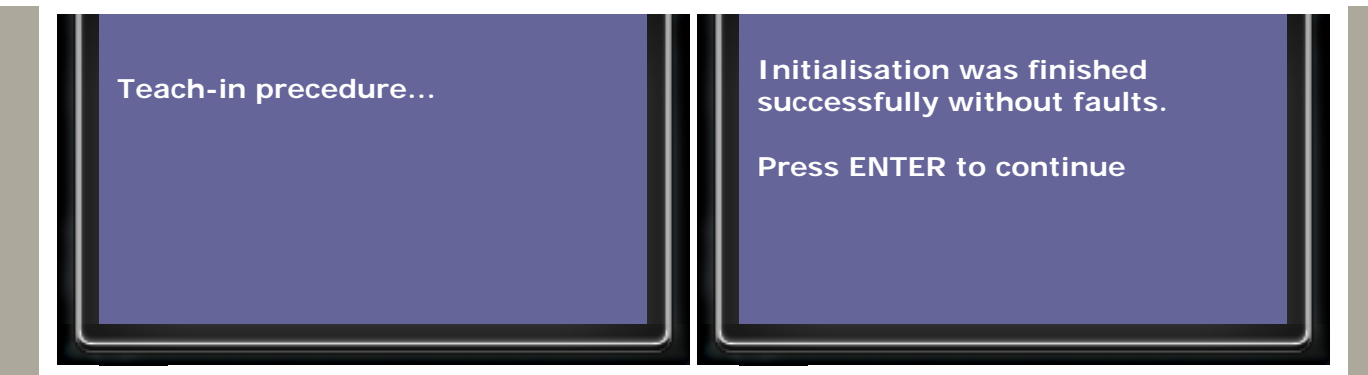

# **Boot lid initialiization**

9. Select Boot lid initialization, then select F01/F02/F04/F07

| 31                                                                                                    | 32                                      |
|----------------------------------------------------------------------------------------------------|-----------------------------------------|
| Function Service          1 Car window initialise         2 Sliding/tilting sunroof initialise         3 Register battery change         4 Steering angle         5 AFS initialization/adjustment         6 Boot lid initialization         7 Normalization, longitudinal seat adjustment | Initialise Service<br>1 F01/F02/F04/F07 |

10. Follow the instructions shown on screen to proceed.

| 33                                                                                                    | 34                                                                                                    |
|----------------------------------------------------------------------------------------------------|----------------------------------------------------------------------------------------------------|
| Note!<br>This service function should be<br>carried out after replacing one or<br>both boot lid lift drive units.<br>Control unit boot lid lift is reset to<br>delivery status in the next test<br>step.<br>Press ENTER to continue | Note!<br>Close boot lid!<br>Use button to operate the boot id.<br>The boot lid is reinitialised.<br>The initialisation status is output in<br>the next test step.<br>Press ENTER to continue |

11. The initialisation status will change from Not initialised to Initialisation OK.

| 35                              | 36                              |
|---------------------------------|---------------------------------|
| status                          | status                          |
| Note: use button to operate the | Note: use button to operate the |

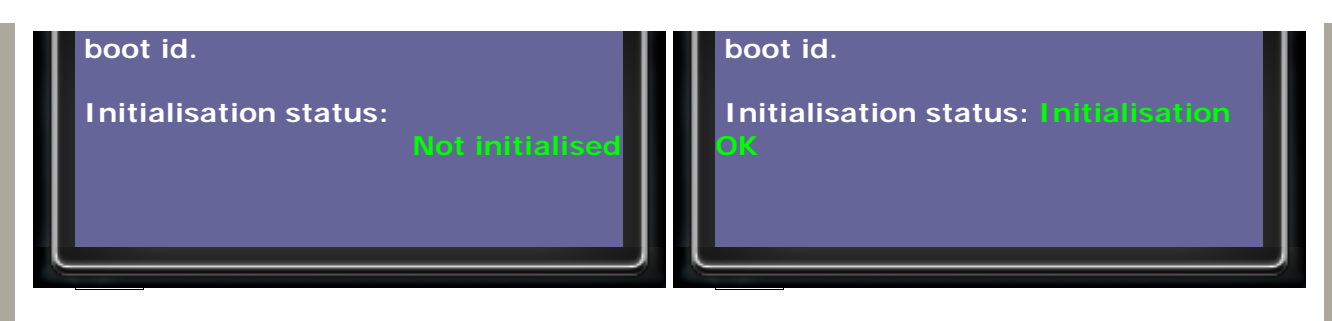

# Normalization, longitudinal seat adjustment

12. Select Normalization, longitudinal seat adjustment, then select F01/F02/F04/F07/F10/F11

| 37                                                                                                    | 38                        |
|----------------------------------------------------------------------------------------------------|---------------------------|
| Function Service                                                                                                    | Seat calibration          |
| <ol> <li>Car window initialise</li> <li>Sliding/tilting sunroof initialise</li> <li>Register battery change</li> <li>Steering angle</li> <li>AFS initialization/adjustment</li> <li>Boot lid initialization</li> <li>Normalization, longitudinal seat<br/>adjustment</li> </ol> | 1 F01/F02/F04/F07/F10/F11 |

13. Select the seat to be normalized.

| <ul> <li>Seat calibration</li> <li>Seat calibration</li> <li>Normalization, driver's side<br/>(if fitted)</li> <li>Normalization, driver's side,<br/>rear (if fitted)</li> <li>Normalization, passenger's side<br/>rear (if fitted)</li> </ul> | <ul> <li>Attention (1/2)</li> <li>Information of seat calibration:</li> <li>Only carry out seat standardisation on a fault-free system</li> <li>Make sure that the vehicle voltage is &gt; 10.5V</li> <li>Adjustment travel must be unimpeded</li> <li>Do not operate the switch for front and rear seat adjustment</li> <li>There is no fault memory monitoring during the procedure</li> </ul> |
|----------------------------------------------------------------------------------------------------|----------------------------------------------------------------------------------------------------|
|----------------------------------------------------------------------------------------------------|----------------------------------------------------------------------------------------------------|

# 14. Select Start calibration

| 41                       | 42                  |
|--------------------------|---------------------|
| Attention! (2/2)         | Selection           |
| Important: The anti-trap | 1 Start calibration |

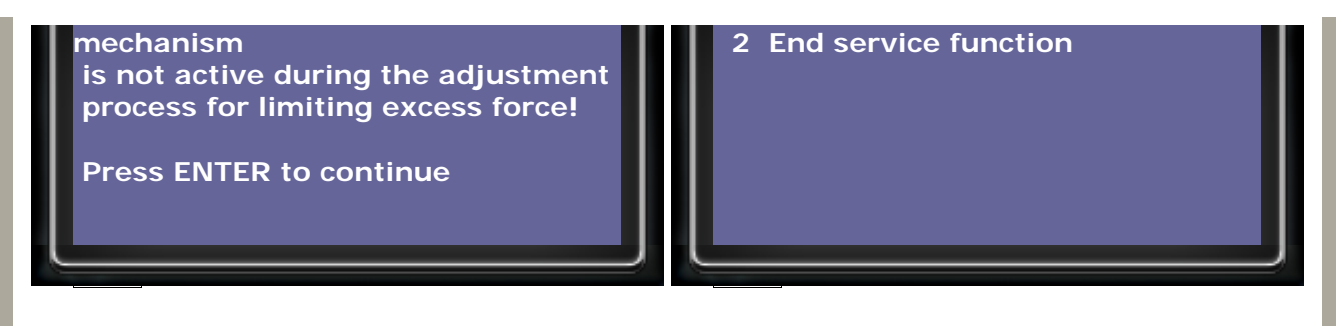

15. The status of adaptation will change from No adaptation to Adaptation OK.

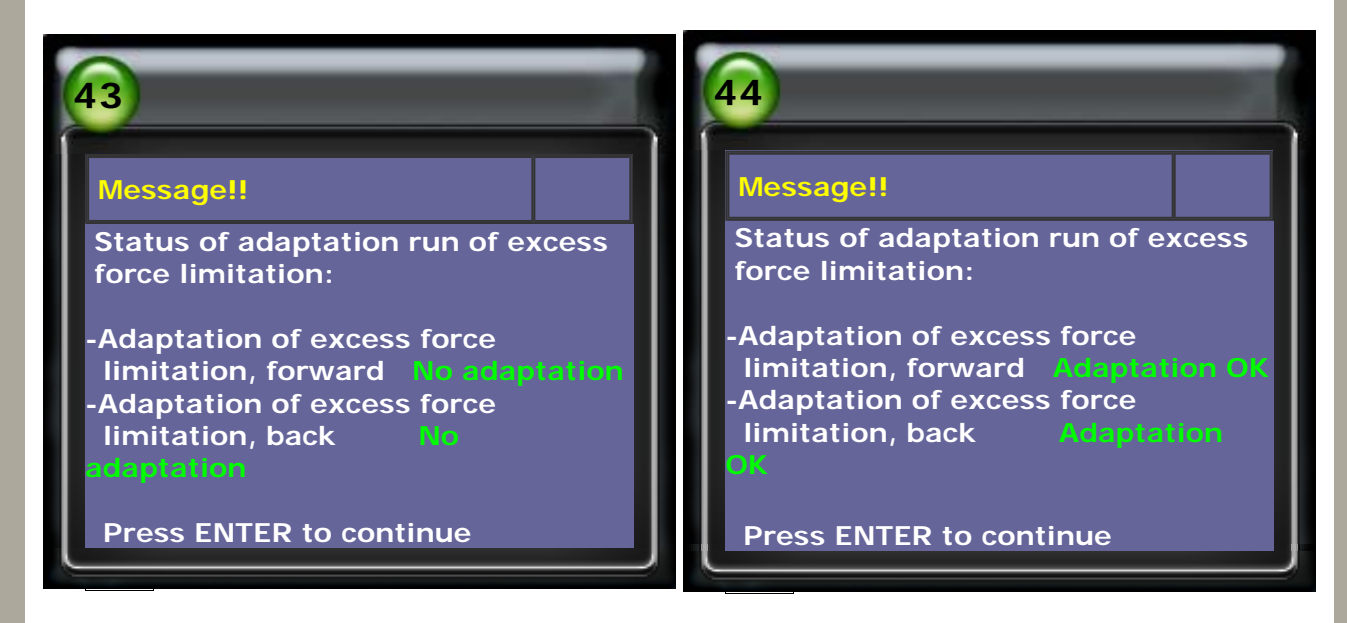

16. If the value of data stream and seat adjustment are okay, select Calibration and adjustment successful

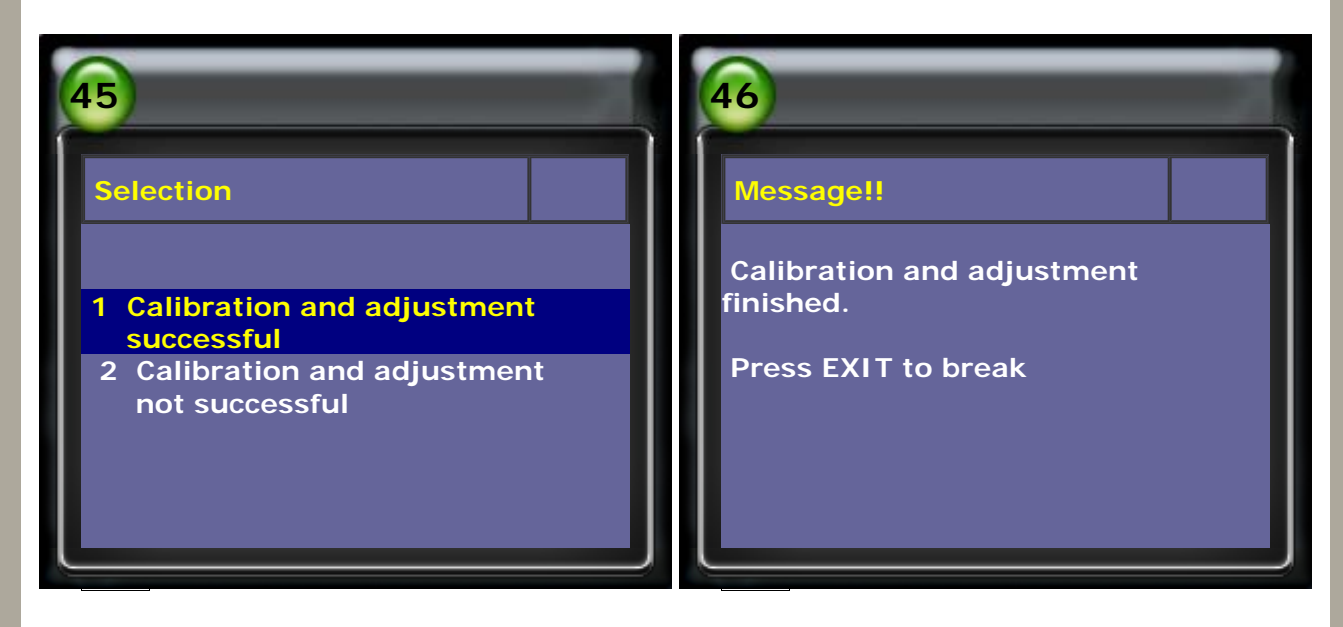

17. If the value of data stream and seat adjustment are not okay, select Carlibration and adjustment not successful, and check if SMFA module has been reprogrammed.

| 47                                         | 48                              |
|--------------------------------------------|---------------------------------|
| Selection                                  | Selection                       |
| 1 Calibration and adjustment<br>successful | Has the SMFA-driver's side seat |
| 2 Calibration and adjustment               | reprogrammed?                   |

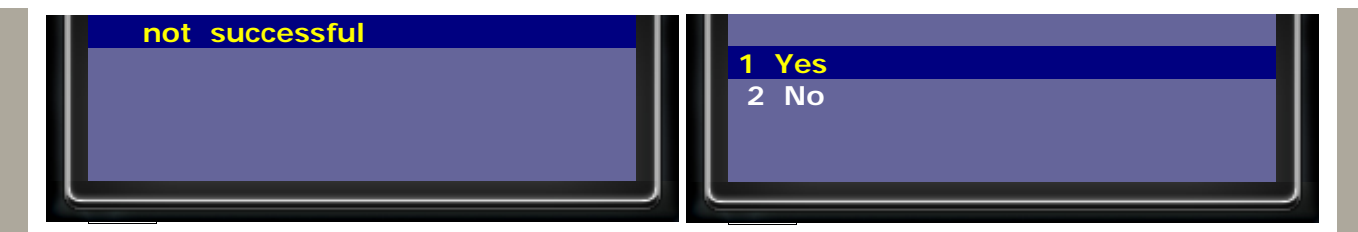

18. Select Yes, replace SMFA-driver's side seat module. Select No, reprogram SMFA-driver's side seat module.

| 49                                                                                    | 50                                                                 |
|---------------------------------------------------------------------------------------|--------------------------------------------------------------------|
| Message!!                                                                             | Message!!                                                          |
| Replace following component:<br>SMFA-driver's side seat module<br>Press EXIT to break | Reprogram SMFA-driver's side seat<br>module<br>Press EXIT to break |
|                                                                                       |                                                                    |

CopyRight 2008 AUTOLAND SCIENTECH Co., Ltd All Rights Reserved Any questions, please contact sales@autolandscientech.com.

www.autolandscientech.com